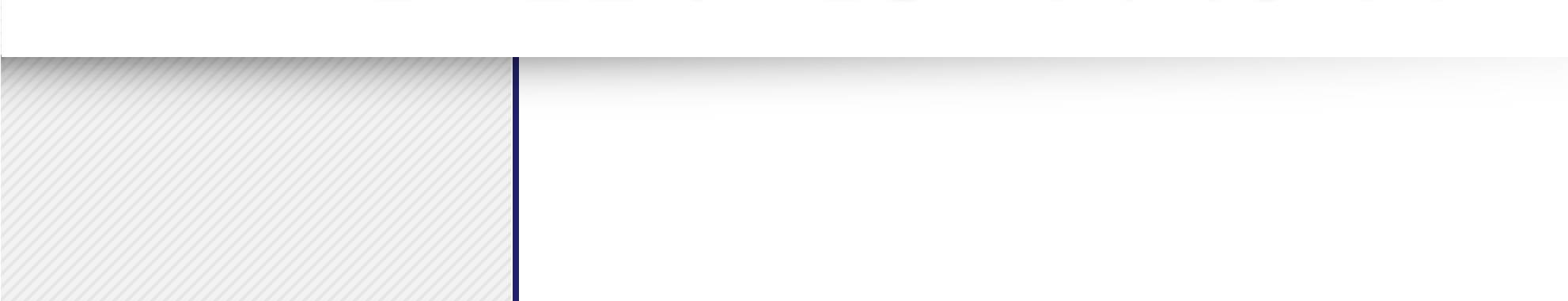

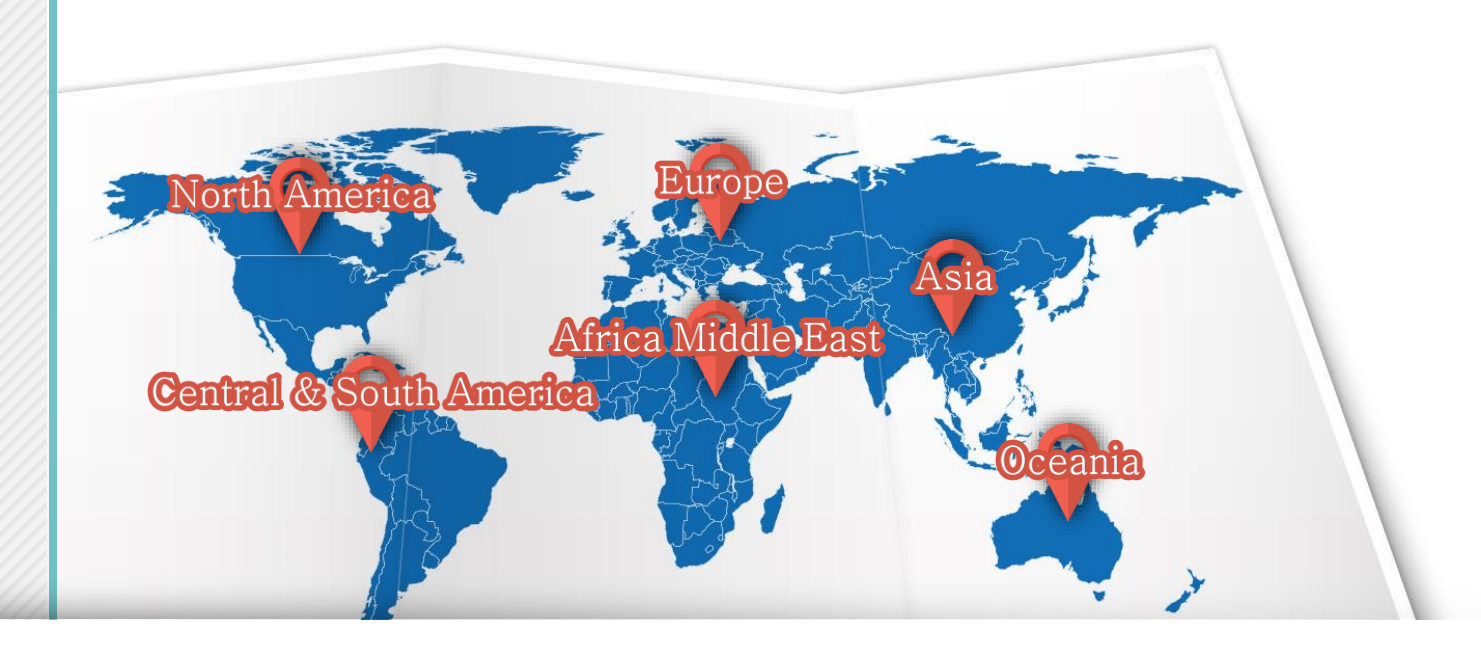

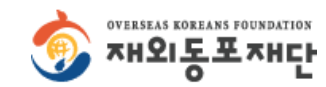

# 1. 한글학교 현황조사서 작성 순서

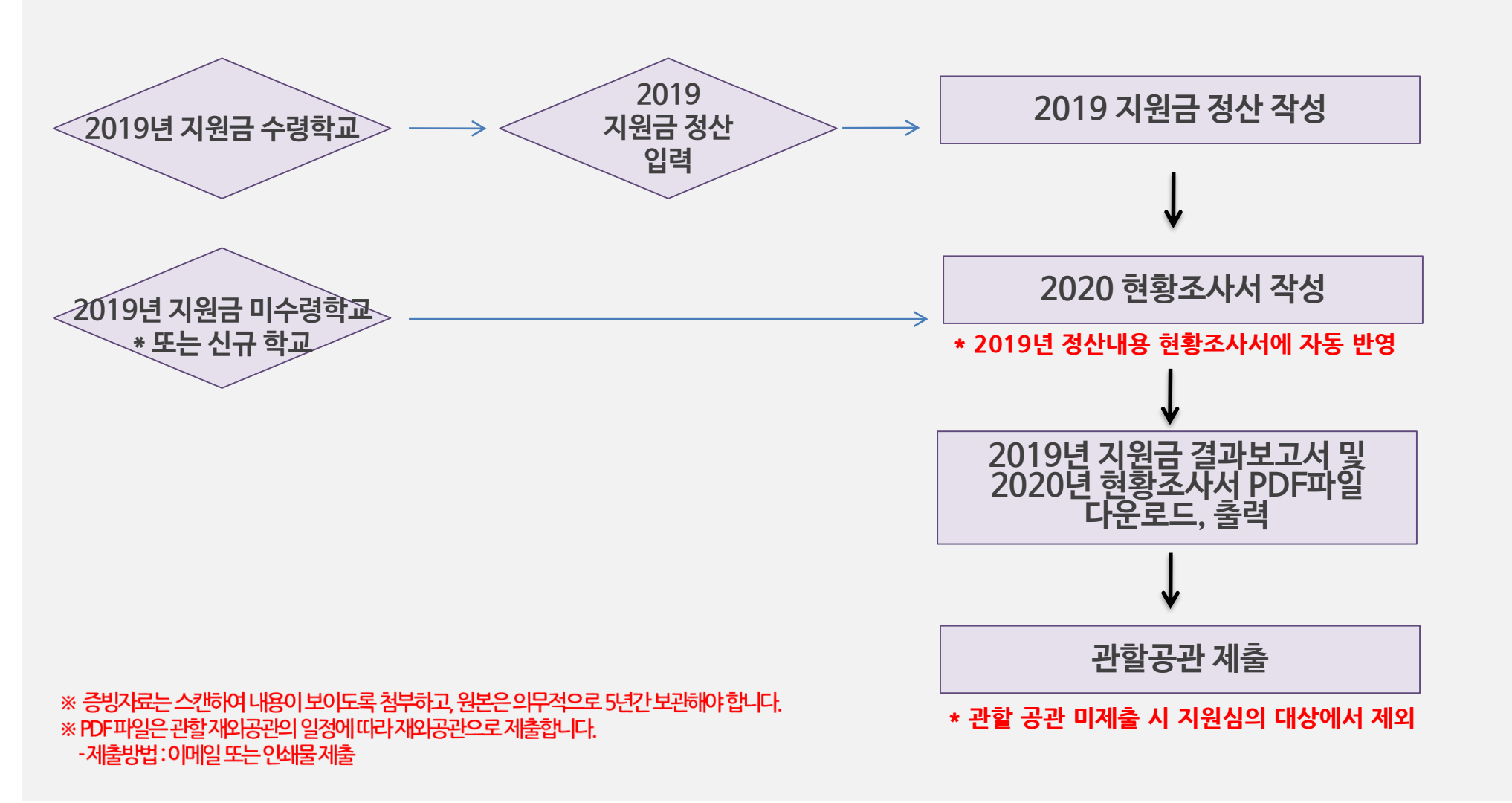

# 2. 지원 신청 절차(상세)

| 01                                                                     | 02                                                                                                    | 03                                                       | 04                                                                                                   | . 05                                                                                 | 06                            |
|------------------------------------------------------------------------|----------------------------------------------------------------------------------------------------|----------------------------------------------------------|----------------------------------------------------------------------------------------------------|--------------------------------------------------------------------------------------|-------------------------------|
| 2019년<br>운영비지원금<br>정산서입력                                               | 개인정보<br>수집/이용동의 및<br>현황조사서입력준비                                                                                                 | 2020년<br>학생정보입력                                          | 2020년<br>교사정보입력                                                                                      | 2020년<br>현황조사서입력                                                                     | 입력확인및<br>신청서저장/제출             |
| 1-1.집행내역입력준비<br>1)지원액입력<br>2)수령일자입력<br>3)미화환산율입력<br>※신규학교제외            | 2-1.현황조사서작성안내                                                                                                    | <b>3-1.일괄등록</b><br>1)엑쎌양식다운로드<br>2)학생정보입력<br>3)학생정보일괄등록  | <b>4-1.일괄등록</b><br>1)엑셀양칙다운로드<br>2)교사정보입력<br>3)교사정보일괄등록                                              | 5-1.현황조사서입력<br>1) 주소및연락처입력<br>2) 대상별<br>학생수(유아~성인)<br>3) 학교시설 현황입력<br>4) 교육활동입력      | 6-1.입력결과확인및지원<br>신청서저장        |
| <b>1-2.내역조회/수정/삭제</b><br>*집행내역조회/수정/삭제                                 | 2-2.개인정보수집/이용<br>동의                                                                                                    | <b>3-1.건별입력</b><br>1)성명<br>2)성별<br>3)학급반<br>4)재외동포/순수외국인 | <b>4-2.건별입력</b><br>1) 성명/성별<br>2) 이메일<br>3) 학급반/과목<br>4) 자격증유/무<br>5) 진연구분                           | 5) 총수입입력<br>(재단지원금,수업료,<br>현지정부지원금,기타)<br>6) 연간지출내역(계정별)<br>7) 대표자인적시항<br>8) 담당자인적시항 | 6-2.신청서출력 or 저장,<br>관할재외공관 제출 |
| 1-3.내역등록<br>1) 작성일자<br>2) 계정구분<br>3) 현지통화금액<br>4) 내역(적요)<br>5) 증빙자료 첨부 | <ul> <li>2-3.현황조사서 입력준비</li> <li>1) '19학생정보확인</li> <li>2) '19교사정보확인</li> <li>3) '18정산서 입력내역<br/>확인</li> <li>※서식다운로드</li> </ul> | ※ 2019년 한글학교 운영비<br>※ 2020년 신규 혀황조사서                     | 6) 보수유/무<br>7) 정교사/보조교사<br>*직업구분:유학생/학부모<br>/전문교사/선교사/기타<br>지원대상이 아닌 경우, "2019<br>제출 학교인 경우, 수기 작성(/ | 년 지원금 정산서" 작성을 생릭<br>너식 다운로드)하여 관할 재와                                                | 공과에제춬                         |

# 3-1. 한글학교 현황조사서 접속방법

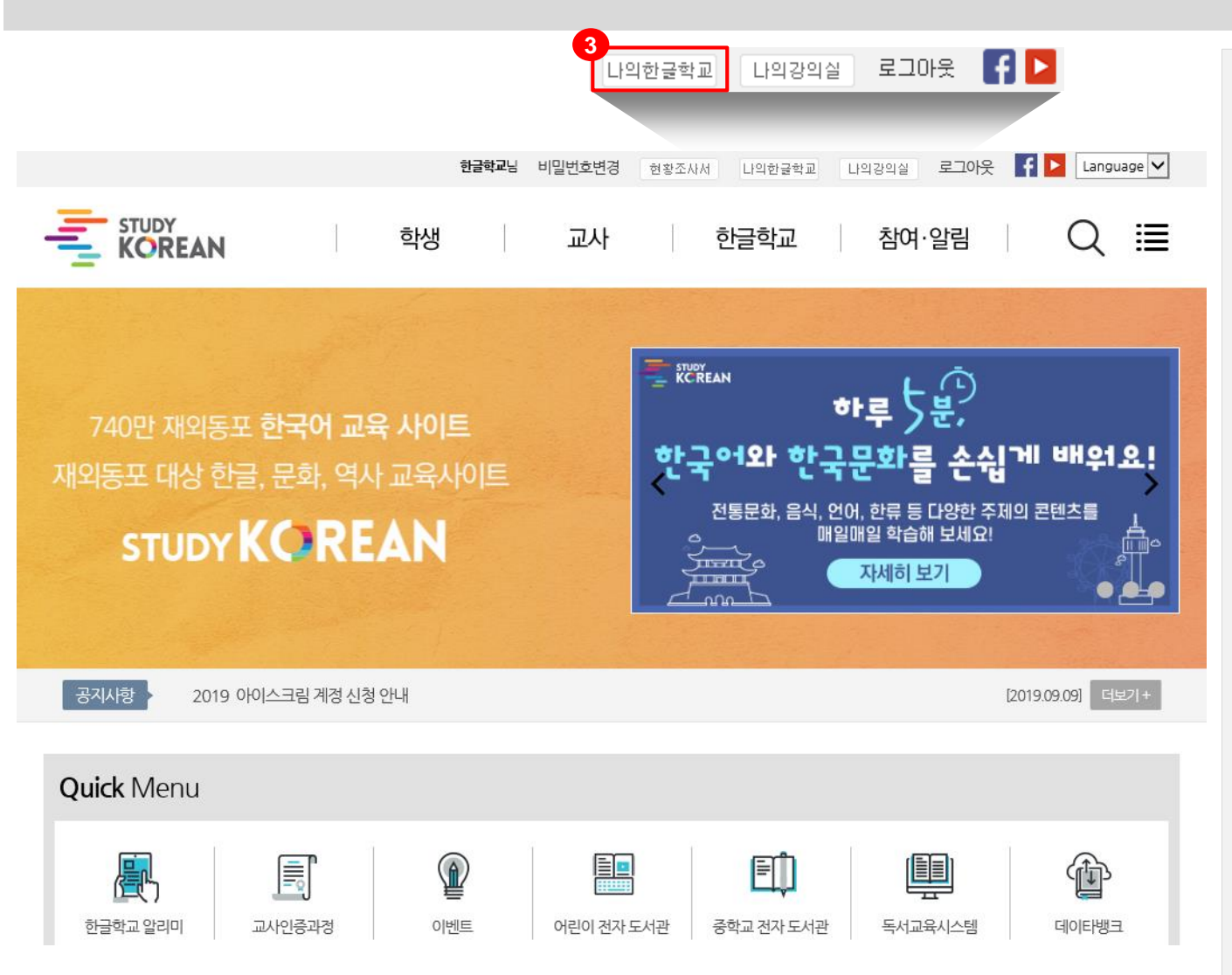

- [ 접속방법 ]
- 1. 스터디코리안 (http://study.korean.net) 접속
- 2. 한글학교ID로 로그인
- 한글학교 ID는 한글학교 교장선생님에게 부 여
- 한글학교 ID관련 문의는 「질문·상담」 또는 <u>studykorean@okf.or.kr</u>으로 문의
- 3. 「나의 한글학교」 이동

### 3-2. 한글학교 현황조사서 접속방법

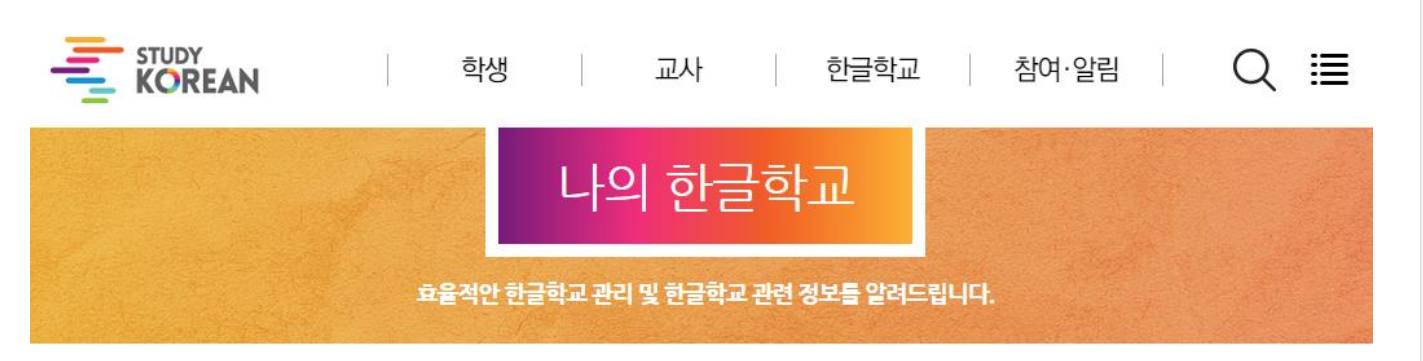

[나의 한글학교 메뉴 안내] 「나의 한글학교」페이지 1. [19년 지원금 정산] 이동 - 2019년 재단 지원금을 수령한 학교는 반드 시 작성 2. [20년 현황조사서] 이동

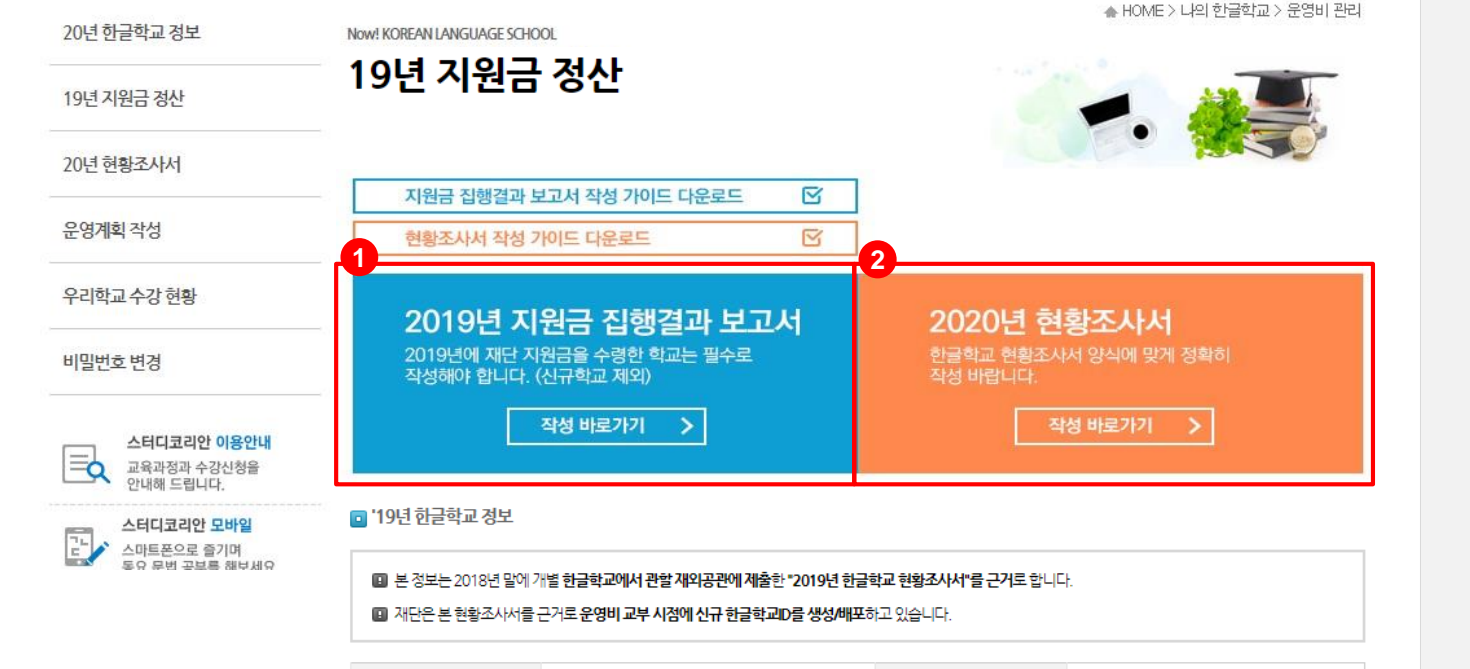

# 4. 한글학교 현황조사서 작성법 - 한글학교 현황조사서 준비

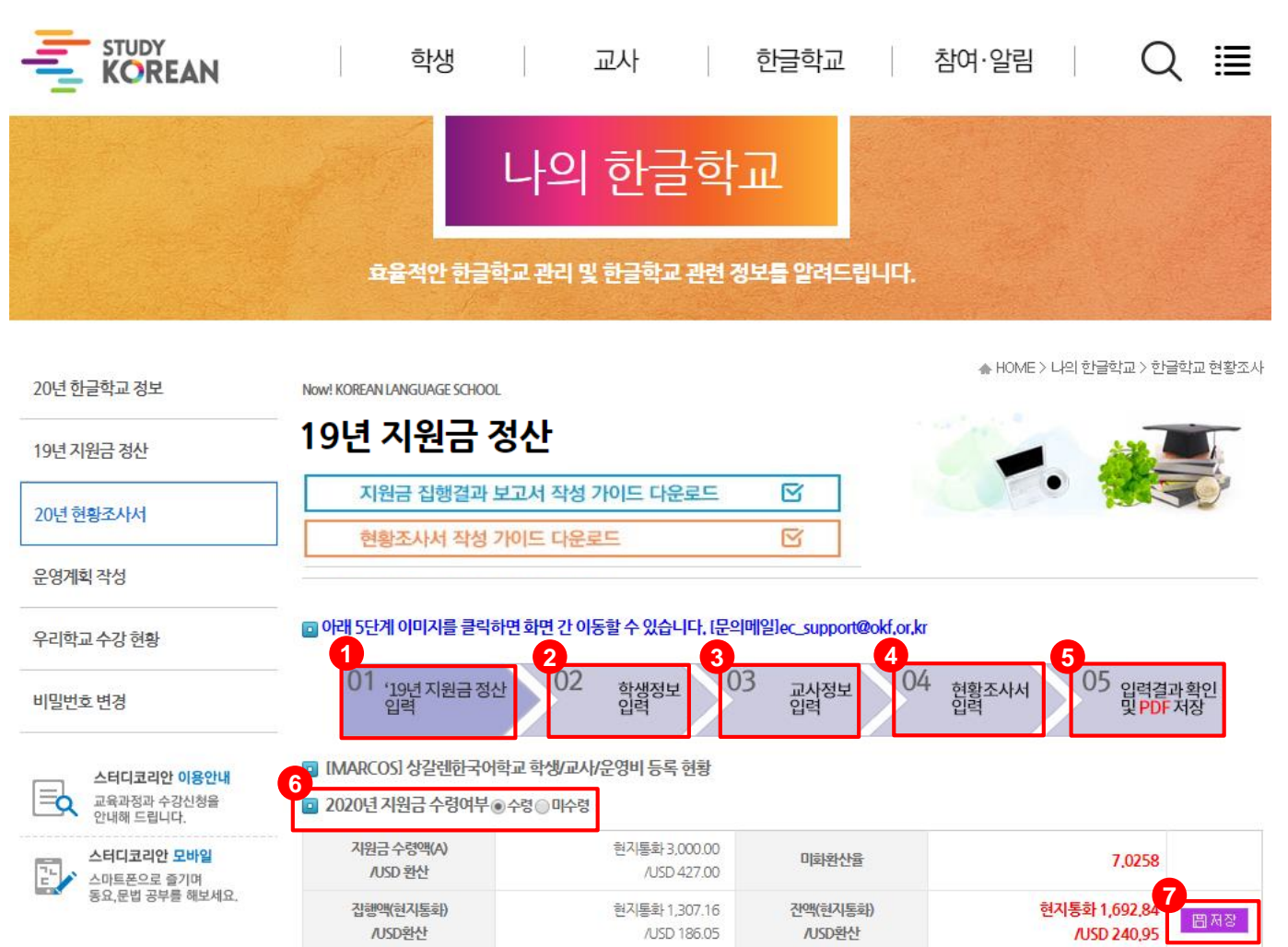

[현황조사서 작성 안내] 1. 19년 지원금 정산 입력 2019년 지원금 수령여부 작성 지원금 수령학교는 반드시 지원금 집행결과 보고서를 작성해야만 현황조사서 작성 진행 가능 2 학생정보 입력 한글학교 학생 정보 등록 및 관리 3. 교사정보입력 한글학교 교사 정보 등록 및 관리 4. 현황조사서 입력 기 등록된 한글학교 정보, 학생, 교사, 운영비 정보 를 기준으로 한글학교 현황 등록 매년 1회 한글학 교 현황 조사서 작성 5. 입력결과 확인 및 PDF저장 2019 한글학교 현황조사 결과 확인 출력/파일 다운로드 후관학재외공관제축 6.2019년 지원금 수령 여부 선택 수령/미수령선택 7.2019년 지원금 수령여부 저장 [수령] 선택 후 저장시 지원금 집행결과 보고서가 작성되어있지 않을 경우 지원금 정산 작성 페이지로 이동

## 5-1. 한글학교 현황조사서 작성법 - 학생정보입력

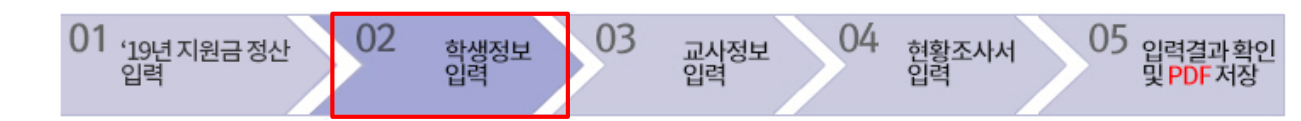

#### IMARCOS] 상갈렌한국어학교 학생 등록 현황

|          |                                                          |                  |       |        |       |       |      | 동   | 포구분   |            |            |      |      |     |     |          | ć     | 별         |
|----------|----------------------------------------------------------|------------------|-------|--------|-------|-------|------|-----|-------|------------|------------|------|------|-----|-----|----------|-------|-----------|
| 총<br>학생수 |                                                          | 재외동포(한국계혈통)(48명) |       |        |       |       |      |     |       | ·일시/영주/시민순 |            |      |      |     |     |          |       | 여 금서      |
|          |                                                          | 유아               |       |        | 초등    |       |      | 35  |       |            | 고등         |      | 성인   |     |     | 취취한      | 840   | 44.9      |
| 40 14    |                                                          | 6명               |       |        | 13명   |       |      | 27명 |       |            | 2명         |      |      | 0명  |     | _        |       |           |
| 48 8     | 0                                                        | 0                | 6     | 0      | 0     | 13    | 0    | 0   | 27    | 0          | 0          | 2    | 0    | 0   | 0   | <b>b</b> | 독인    | 년왕        |
|          |                                                          |                  |       |        |       |       |      |     |       |            |            |      |      |     |     |          |       |           |
| 성명 *     |                                                          |                  |       |        |       |       |      |     |       | 성별         | <u> </u> * |      | 여성   |     | *   |          |       |           |
| 학령대      |                                                          | 유이               | ł     | •      |       |       |      |     |       | 체류         | 자격         |      | 시민권지 | ŀ   | ۳   |          |       |           |
| 반        |                                                          |                  |       |        |       |       |      |     |       | 재외동되       | 또여부 *      |      | Y    |     | •   |          |       |           |
| 개인정보동    | 의                                                        | ✓ 본              | 인은 인물 | 물.단체 ( | DB 활용 | 등 재외동 | 동포재단 | 사업에 | 수집.활( | 용되는 것(     | 에동의합니      | - 다. |      |     |     | 입        | 력 힘   | <b>}목</b> |
| 엑셀일괄등    | 파일 선택       선택된 파일 없음       < <t< th=""><th>통록</th></t<> |                  |       |        |       |       |      |     |       | 통록         |            |      |      |     |     |          |       |           |
|          |                                                          |                  |       |        |       |       |      |     |       |            |            |      | * 학생 | 정보는 | 개개인 | 민중복이     | 없도록 입 | 력합니다.     |

| 0       |      |    |     |      | 4      | 초 리스트  |
|---------|------|----|-----|------|--------|--------|
| 5<br>No | 성명   | 성별 | 학령대 | 체류자격 | 반      | 재외동포여부 |
| 48      | 강.*론 | F  | 유아  | 시민권자 | 기초A    | Y      |
| 47      | 김*린  | F  | 유아  | 시민권자 | 등록 학생정 | 보 목록   |

입력된 학생정보에 대한 집계 2. 학생정보 입력항목 성명/성별/반/재외동포여부 ※ 재외동포는 국적에 관계없이 한민족(韓民族)의 혈통을 지닌 학생(국제결혼/다문화가정 자녀, 입 양인, 고려인, 조선족, 재외국인 등 모두 포함) ※ 순수외국인은 한민족 혈통을 지니지 않은 학생 3. 엑셀일괄등록 1) [샘플자료(학생자료).xls]를 다운로드하여 서식에 맞게 작성 후 저장 (엑셀파일 작성 방법은 5-2 참고) 2) 저장한 자료를 찾아 첨부 3) [엑셀자료 일괄 저장] 클릭하여 일괄 등록 4) 저장 후 나타나는 창에서 [확인] 기존에 등록된 자료 삭제 후 등록 [취소] 기존에 등록된 자료에 추가 등록 4. 등록/삭제/취소/리스트 [등록] 학생 정보 개별 입력 후 저장 [삭제] 성명 클릭하여 선택한 자료 삭제 [취소] 신규 학생 개별 등록

[리스트] 등록된 리스트 엑셀 다운로드

5. 등록 학생정보 목록

[학생정보 입력]

1. 등록혀황

### 5-2. 한글학교 현황조사서 작성법 - 학생정보 엑셀양식 작성방법

| 1    | 2       | 3   | 4    | 5       | 6           |                                                                                                    |                                          |
|------|---------|-----|------|---------|-------------|----------------------------------------------------------------------------------------------------|------------------------------------------|
| 성명   | 성별(M/F) | 학령대 | 체류자격 | 담당반     | 재외동포여부(Y/N) |                                                                                                    |                                          |
| 학생1  | М       | 3   | 1    | 중고등 2   | Y           | ※ 엑셀 자료로 일괄 등록할 수 있는 샘플 자료입니다.                                                                                                    |                                          |
| 학생2  | F       | 1   | 1    | 기초 A    | Y           | ※ 해당 양식에 맞게 자료를 만든 후 엑셀 일괄 자료 등록을 하시면 됩                                                                                                    | 니다.                                      |
| 학생3  | F       | 3   | 1    | 중고등 2   | Y           |                                                                                                    |                                          |
| 학생4  | F       | 2   | 1    | 초등 1    | Y           | 코드 성별(M/F)                                                                                                    |                                          |
| 학생5  | М       | 3   | 1    | 중고등 3   | Y           | M H                                                                                                    |                                          |
| 학생6  | М       | 3   | 1    | 중고등 3   | Y           | F 여                                                                                                    |                                          |
| 학생7  | F       | 3   | 1    | 중고등 2   | Y           |                                                                                                    |                                          |
| 학생8  | М       | 3   | 1    | 중고등 2   | Y           | 코드 학령대                                                                                                    |                                          |
| 학생9  | F       | 2   | 1    | 초등 1    | Y           | 1 유아                                                                                                    |                                          |
| 학생10 | М       | 3   | 1    | 중고등 2   | Y           | 2 초등                                                                                                    |                                          |
| 학생11 | М       | 3   | 1    | 중고등 기초! | Y           | 3 중등                                                                                                    |                                          |
| 학생12 | F       | 1   | 1    | 기초 A    | Y           | 4 고등                                                                                                    |                                          |
| 학생13 | М       | 3   | 1    | 중고등 기초! | Y           | 5 성인                                                                                                    |                                          |
| 학생14 | F       | 2   | 1    | 초등 1    | Y           |                                                                                                    |                                          |
| 학생15 | М       | 2   | 1    | 초등 2    | Y           | 코드 체류자격                                                                                                    |                                          |
| 학생16 | М       | 2   | 1    | 초등 2    | Y           | 1 시민권자                                                                                                    |                                          |
| 학생17 | F       | 1   | 1    | 기초 A    | Y           | 2 영주권자                                                                                                    |                                          |
| 학생18 | М       | 2   | 1    | 초등 2    | Y           | 3 일시.유학생                                                                                                    |                                          |
| 학생19 | М       | 3   | 1    | 중고등 3   | Y           | 4 외국인                                                                                                    |                                          |
| 학생20 | М       | 3   | 1    | 중고등 4   | Y           |                                                                                                    |                                          |
| 학생21 | F       | 3   | 1    | 중고등 4   | Y           |                                                                                                    |                                          |
| 학생22 | М       | 3   | 1    | 중고등 기초! | Y           | 코드 재외동포여부(Y/N) 설명                                                                                                    |                                          |
|      |         | L   | ŧ    |         |             | Y         재외동포학생         국적에 관계없이 한민족(韓民族)의 혈봉           사람으로서 외국에서 거주・생활하는         사람으로서 외국에서 거주・생활하는           체류자격(1.시민권자, 2.영주권자, 3.일/         (ex) 입양아(재외동포), 다문화 가정인           (재외동포)/한민족 혈통을 지닌 사람(지 | 통을 지닌<br>사람<br>시.유학생)<br>경우 자녀<br>재외동포)/ |
|      |         |     |      |         |             | N 외국인학생 재외동포가 아닌 사람.<br>(ex) 한민족 혈통이 아닌 사람(순수외국                                                                                                    | 국인)                                      |
|      |         |     |      |         |             |                                                                                                    |                                          |

<sup>[</sup>학생정보 입력]

1. 학생성명

학생성명 입력

2. 성별

학생 성별 입력(우측의 성별 코드표 참고하여 코드로 입력)

3. 학령대

학생 학령대 입력(우측의 학령대 코드표 참고하여 코드로 입력)

4. 체류자격

학생 체류자격 입력(우측의 체류자격 코드표 참고 하여 코드로 입력)

5. 담당반

담당반 입력

6. 재외동포여부

재외동포여부 입력(우측의 재외동포여부 기준 및 코드표 참고하여 코드로 입력)

# 6-1. 한글학교 현황조사서 작성법 - 교사정보입력

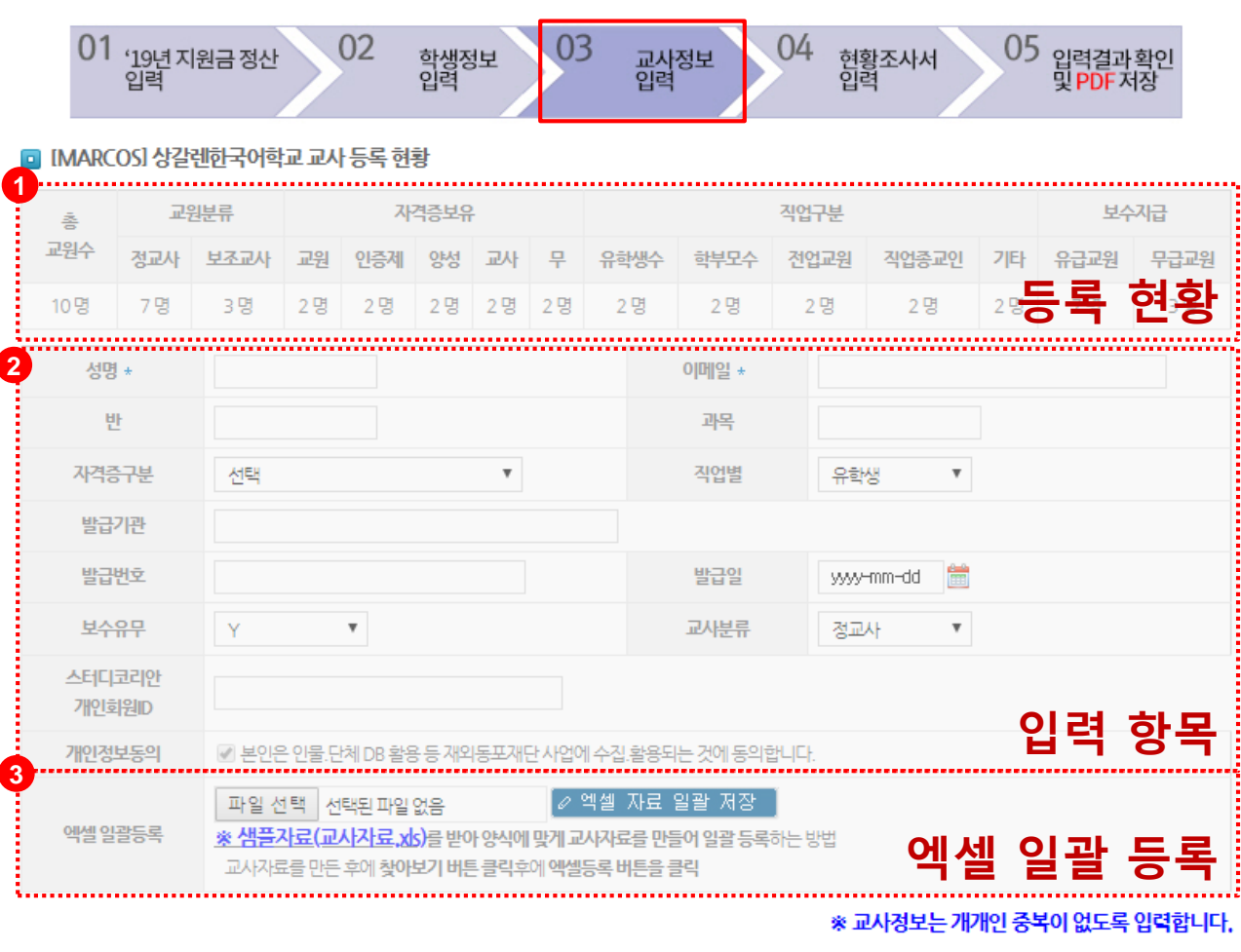

| [표시정보 입력]                                         |
|---------------------------------------------------|
| 1. 등록현황                                           |
| 인력되 교사정보에 대하 진계                                   |
| 2 교사정님 이경하모                                       |
| 2. 포작공포 입학왕국                                      |
| 성명/이메일/만/과목/자격증 구문                                |
| ※ 자격증 구분에 자격증명을 선택했을 경우                           |
| 자격증 상세 정보 반드시 기재(미기재시 등록 불가)                      |
| 3 에섹잌곽등록                                          |
| 1) [새프자리(교사자리) 코리르 다으리드하여                         |
| 기 [검글지표(표지지표/.시5]글 의근포이어                          |
| 시작에 맞게 작성 우 시장                                    |
| (엑셀파일 작성 방법은 6-2 잠고)                              |
| 2) 저장한 자료를 찾아 첨부                                  |
| 3) [엑셀자료 일괄 저장] 클릭하여 일괄 등록                        |
| 4) 저장 후 나타나는 창에서                                  |
| [화이] 기조에 드로되 자료 산제 흐 드로                           |
| [기신] 기간에 드루던 가고 기계 두 승기<br>[치시] 기구에 드루던 가고에 초가 드루 |
| [위꼬] 기간에 중국된 지표에 무기 중국                            |
| 4. 등녹/삭제/쉬소/리스트                                   |
| [능록] 교사 정보 개별 입력 후 저장                             |
| [삭제] 성명 클릭하여 선택한 자료 삭제                            |
| [취소] 신규 교사 개별 등록                                  |
| [리스트] 등록되 리스트 엑섹 다우로드                             |
| 5 드로 교사저녁 모로                                      |
|                                                   |
|                                                   |
|                                                   |
|                                                   |
|                                                   |

|    |      |             |       | <br> |    | 4 | ⊘ 등록 | 💼 삭제 | ☆ 취소  | 초 리스트         | E |
|----|------|-------------|-------|------|----|---|------|------|-------|---------------|---|
| No | 성명   |             | e-Mai | 반    | 과목 |   | 직업   | 교사분류 | 1.754 | 개인 ID         | _ |
| 10 | 선생님1 | 1@gmail.com |       | 1반   | 국어 |   | 등녹   | ᆔᅹᄼ  | ·성·   | <b>1</b> 4111 | 독 |

### 6-2. 한글학교 현황조사서 작성법 - 교사정보 엑셀양식 작성방법

| 1     | 2                                 | 3        | 4        | 5                                               | 6                                               | 7               | 8                                               | 9                                                             | 1                                                                                               |                                                 |                                     | [교사정보 입력]                                                                                                    |
|-------|-----------------------------------|----------|----------|-------------------------------------------------|-------------------------------------------------|-----------------|-------------------------------------------------|---------------------------------------------------------------|-------------------------------------------------------------------------------------------------|-------------------------------------------------|-------------------------------------|----------------------------------------------------------------------------------------------------|
| 성명    | 연락처(이메일)                          | 담당반      | 담당<br>과목 | 자격증여부(1~5)<br>(우축 표의 자격증<br>방목에 해당하는 코<br>드 입력) | 직업구분(1~5)<br>(우축 표의 직업구분<br>항목에 해당하는 코<br>드 입력) | 보수지급<br>유무(Y/N) | 교원구분(1~2)<br>(우측 표의 교원구렴<br>항목에 해당하는 물<br>드 입력) | 스터디코리안ID                                                      | 자격증 자격증<br>(이수증, 수료증) (이수증, 수료증)<br>상세명칭 발급기관<br>(자격증여부가 (자격증여부가<br>1.49 경우마기 1.49 경우마기         | 자격증<br>(이수증, 수료증)<br>발급번호<br>(자격증여부가            | 자격증<br>(이수증, 수료증)<br>발급일<br>(자격증여부가 | 1. 교사성명<br>교사성명 입력                                                                                              |
| 선생님1  | 1@gmail.com                       | 1반       | 국어       | 1                                               | 1                                               | Y               | 1                                               | 1111                                                          | 등학교 2급 정교/ 대한민국 교육부                                                                             | 00-00000                                        | 2018-11-11                          | - 2. 연덕서                                                                                                    |
| 선생님2  | 2@gmail.com                       | 2반       | 역사       | 2                                               | 2                                               | Y               | 1                                               | 1112                                                          | 등학교 2급 정교/ 대한민국 교육부                                                                             | 00-0000                                         | 2018-11-11                          | 교사 이메일 입력                                                                                                    |
| 선생님3  | 3@gmail.com                       | 3반       | 국어       | 3                                               | 3                                               | Y               | 1                                               | 1113                                                          | 등학교 2급 정교/ 대한민국 교육부                                                                             | 00-0000                                         | 2018-11-11                          | 3. 담당반                                                                                                    |
| 선생님4  | 4@gmail.com                       | 4반       | 역사       | 4                                               | 4                                               | Y               | 1                                               | 1114                                                          | 등학교 2급 정교/ 대한민국 교육부                                                                             | 00-0000                                         | 2018-11-11                          | 다다바며 이려                                                                                                    |
| 1/경험5 | <u>5@gmail.com</u><br>6@gmail.com | 5만<br>6바 | 국어<br>여사 | 5<br>1                                          | 5                                               | Y<br>V          | 1                                               | 1115                                                          | ·등악교 2급 징교/ 내안민국 교육우<br>·드하고 2근 저고/ 대하미구 교육부                                                    | 00-00000                                        | 2018-11-11                          |                                                                                                    |
| 18 80 | 7@gmail.com                       | 7반       | 국어       | 2                                               | 2                                               | Y               | 1                                               | 1117                                                          | 등학교 2급 정교/ 대한민국 교육부                                                                             | 00-00000                                        | 2018-11-11                          | 4. 남당과폭                                                                                                    |
| 선생님8  | 8@gmail.com                       | 8반       | 역사       | 3                                               | 3                                               | N               | 2                                               | 1118                                                          | · 교사인증제 이수 재외동포재단                                                                               | 2019-000000                                     | 2018-03-03                          | 담당과목 입력                                                                                                    |
| 선생님9  | 9@gmail.com                       | 9반       | 국어       | 4                                               | 4                                               | N               | 2                                               | 1119                                                          | t 교사인증제 이수 재외동포재단                                                                               | 2019-000000                                     | 2018-03-03                          | 5 자격주 여브                                                                                                    |
| 선생님10 | 10@gmail.com                      | 10반      | 역사       | 5                                               | 5                                               | N               | 2                                               | 1120                                                          | ! 교사인증제 이수 재외동포재단                                                                               | 2019-000000                                     | 2018-03-03                          | 그 비법 다이 가게로 이러/이후이 가게로 정답                                                                                       |
|       |                                   |          |          |                                                 |                                                 |                 |                                                 |                                                               |                                                                                                 |                                                 |                                     | 교사별 모유 사격증 입력(우측의 사격증 여우<br>코드표 참고하여 코드로 입력)                                                                    |
|       |                                   |          |          |                                                 |                                                 |                 | × × ×                                           | 엑셀 자료로 일<br>해당 양식에 맞<br>자격증/직업구<br>한국어교원은<br>상으로 하국어          | 괄 등록할 수 있는 샘플 자료입<br>계 자료를 만든 후 엑셀 일괄 7<br>분/교원구분은 코드(1/2/3/4/5<br>국어를 모어(母語)로 사용하지<br>를 가르치는 자 | 니다.<br>ŀ료 등록을 하/<br><b>로 등록해주세</b><br>않는 외국인, 자 | 시면 됩니다.<br>요.<br>외동포를               | <ul> <li>6. 식업구분<br/>교사 직업 입력(우측의 직업구분 코드표 참고하여<br/>코드로 입력)</li> <li>7. 보수지급 유무<br/>보수지급 유무 Y/N으로 인력</li> </ul> |
|       |                                   |          |          |                                                 |                                                 |                 | *                                               | 스터디코리안                                                        | 개인 회원 ID : 스터디코리안에                                                                              | 가입한 개인 회                                        | 원 아이디 기재                            | 8. 교원구분                                                                                                    |
|       |                                   |          |          | L                                               | +                                               |                 |                                                 | 코드 자격증(<br>1 한국어,<br>2 재단교<br>3 한국어,<br>4 한국,거                | 여부<br>교원 자격증<br>사인증제 이수자<br>교원양성과정 슈료자<br>주국 교사자격증                                              |                                                 |                                     | 정교사/보조교사 여부 입력((우측의 교원구분<br>코드표 참고하여 코드로 입력)<br>9. 스터디코리안 ID입력<br>보유하고 있을 경우 입력<br>10. 자격증 상세 정보                |
|       |                                   |          |          |                                                 |                                                 |                 |                                                 | 코드 직업구                                                        | 분(1~5)                                                                                          |                                                 |                                     | 5 항목에서 1~4를 입력한 경우 필수 기재(자격증<br>없는 경우 제외)                                                                       |
|       |                                   |          |          |                                                 |                                                 |                 |                                                 | 1         유학생           2         학부모           3         전업교 | 원                                                                                               |                                                 |                                     |                                                                                                    |
|       |                                   |          |          |                                                 |                                                 |                 |                                                 | 4         직업종.           5         기타                         | 교 인                                                                                             |                                                 |                                     |                                                                                                    |
|       |                                   |          |          |                                                 |                                                 |                 |                                                 | <mark>코드 교원구</mark><br>1 정교사<br>2 보조교                         | 분(1~2)<br>사                                                                                     |                                                 |                                     |                                                                                                    |
|       |                                   |          |          |                                                 |                                                 |                 |                                                 |                                                               |                                                                                                 |                                                 |                                     |                                                                                                    |

# 7-1. 한글학교 현황조사서 작성법 - 학교기본정보입력

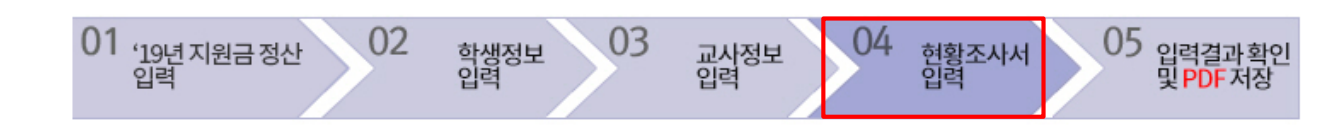

#### [1] 학교정보 입력 (수정) 학교명 \* 하금한교D MARCOS 상갈렌한국어학교 지역 \* 유럽 v 국가 \* 스위스 Ŧ 주스위스대사관 v 소속 혐의회 \* 관할재외공관 협의회 선택 Ŧ 도시/국가 \* 취리히 학교 전화 \* +44 81 710 2625 학교이메일 \* markusmark@hanmail.net 세부 주소(영문) \* Falkenstr 25, 9200 Gossau SG 공관등록일 \* 2018.01.01 공관등록증 여부 무 Ŧ 설립자 \* 이현자 설립일자 \* 2008.8.16 이사회 무 v 학교명칭 구분 한글학교 v (학교운영위원회)

#### [현황조사서입력1] 1. 한글학교 정보 입력(신규/수정) 신규 : 최초 한글학교 현황조사 작성 수정 : 한글학교 현황조사서 수정 2. 한글학교 교장 인적사항 교장 정보 입력 학교와 재단/공관과의 연락할 수 있는 연락처, 이메일 주소 정확히 기재 3. 회계 담당자 인적사항 회계 담당자에 대한 정보 입력 학교와 재단/공관과의 연락할 수 있는 휴대폰 번호, 이메일 주소 정확히 기재 4. 현황조사서 작성자 인적사항 현황조사서 작성자에 대한 정보 입력 학교와 재단/공관과의 연락할 수 있는 휴대폰 번호, 이메일 주소 정확히 기재

#### [2] 교장/회계담당자/현황 조사서 작성자 정보 입력

| 2<br>교장성명 *                 | 김복희  | ]  | 전화 * | +44 81 710 2625 | ] 🗖 | E-mail | markusmark@hanmail.net<br>(Ex:Hello@naver.com) |
|-----------------------------|------|----|------|-----------------|-----|--------|------------------------------------------------|
| <sup>3</sup> 회계 담당자 성명<br>* | 담당자  | ]  | 전화 * | +44 81 710 2625 | ]   | E-mail | markusmark@hanmail.net<br>(Ex:Hello@naver.com) |
| 4<br>현황조사서작성<br>자성명 *       | 김복희1 | ]0 | 전화 * | +41 78 828 0491 | ]   | E-mail | beckykim@hotmail.com<br>(Ex:Hello@naver.com)   |

### 7-2. 한글학교 현황조사서 작성법 - 학교운영현황입력

#### [3] 학생 학령대 입력(02 학생정보 입력한 자료 기준)

|          |            |            |               |                |        |             |          |         | 재외            | 동포 학    | 령대별         |            |    |    |      |          |        |           |    |
|----------|------------|------------|---------------|----------------|--------|-------------|----------|---------|---------------|---------|-------------|------------|----|----|------|----------|--------|-----------|----|
| 종<br>학생수 | 재외<br>(한국) | 농포<br>계혈통) |               | 유아             |        |             | 초등       | 35      |               |         | 고등          |            |    | 성인 |      |          | 순수     | 외국인       |    |
|          |            |            | 일시            | 영주             | 시민     | 일시          | 영주       | 시민      | 일시            | 영주      | 시민          | 일시         | 영주 | 시민 | 일시   | 영주       | 시민     |           |    |
| 48       | 4          | 18         | 0             | 0              | 6      | 0           | 0        | 13      | 0             | 0       | 27          | 0          | 0  | 2  | 0    | 0        | 0      |           | 0  |
| [4] 교사   | 현황(03      | 교사정        | 정보 입력한 자료 기준) |                |        |             |          |         |               |         |             |            |    |    |      |          |        |           |    |
| ă.       | 교원         | !구분        |               |                |        |             | 자격       | 동유형     |               |         |             |            |    |    |      | 직업유형     | ļ      |           |    |
| 교원수      | 정<br>교사    | 보조<br>교사   | 한국<br>자격경     | 어 교원<br>중 보유지  | א<br>ר | 바란 교사<br>이수 | 인증제<br>자 | i<br>Ho | 한국어교<br>성과정 수 | 원<br>료자 | 한국,7<br>교사가 | 서주국<br>사격증 | 유학 | 생수 | 학부모수 | _ 전<br>교 | 업<br>원 | 직업<br>종교인 | 기타 |
| 10       | 7          | 3          |               | 2              |        | 2           |          |         | 2             |         | 1           | 2          | 2  |    | 2    | 2        | 2      | 2         | 2  |
|          |            |            |               |                |        |             |          |         |               |         |             |            |    |    |      |          |        |           |    |
| 인건비      |            | 유급교사       | (인건비          | 인건비) 무급교사(인건비) |        |             |          |         | 유사답지미 코사봉사교   |         |             |            |    |    |      |          |        |           |    |
| 지급구      | 분          |            | 7             | 3              |        |             |          | 테스      | 테스트           |         |             |            |    |    |      |          |        |           |    |

#### [5] 학교명칭/시설 구분 입력(유상임대일 경우 임대료 필히 기재)

※ [종교단체 부설] 종교단체가 운영하는 학교

| · 국 교시설 임채 종교시설의 공간만 사용하는 한글학교 |      |   |        |      |   |       |           |  |  |  |
|--------------------------------|------|---|--------|------|---|-------|-----------|--|--|--|
| 시설확보 현황                        | 현지학교 | v | 시설이용현황 | 유상임대 | ۳ | 연간임대료 | 111QC USD |  |  |  |

#### [6] 교육활동 입력

| 주중(월~금요일) | 토요일 | 일요일 | 주당수업시수                                              | 수업시수 입력* | 총학급수       |
|-----------|-----|-----|-----------------------------------------------------|----------|------------|
|           | ø   |     | 모든 수업반의 한주간 시간표 상<br>한글 및 정체성 수업시수'<br>총 합계(정수로 입력) | 총 3 시수   | 2          |
| 국어        | 역사  | 문화  | 기타                                                  | 총과목수     | 방학캠프시행     |
|           |     | A.  |                                                     | 2        | N <b>T</b> |

#### [현황조사서입력2]

#### 1. 학생 학령대

총학생 수는 재외동포+순수외국인 학생정보 입력에서 입력된 자료 검토 학령대 입력 학생 수와 재외동포학생 수가

- 반드시 일치해야 함
- 2. 교사 현황 교사정보입력에서 입력된 자료 검토 무급교사가 있을 경우 미지급 사유 기재

3. 학교시설 입력

한글학교 시설 정보 입력

※ 종교단체가 운영에 관여하지 않고 시설의 공간만 사용할 경우, '종교시설 임차 ' 로 표기 ※종교단체에서 운영하는 한글학교의 경우 '종교 시설'로 표기

4. 학교시설 이용 현황

유상임대 경우 연간 임대료 반드시 기재

\* 반드시 USD환산 금액 입력

5. 교육활동 입력

주간 총 수업시수 및 총 학급수 기재 ※ 주당 "한글 및 정체성 수업시수" 총 합계시간 기입

### 7-3. 한글학교 현황조사서 작성법 - 학교예산현황

| [7] 미화(USD) 환산 정보 입력              |     |             |  |  |  |  |  |  |  |
|-----------------------------------|-----|-------------|--|--|--|--|--|--|--|
| 현지화                               | USD | 미화(USD) 환산율 |  |  |  |  |  |  |  |
| 3,000<br>※ USD 1에 해당하는 현지화 금액을 입력 | 427 | 7.0256      |  |  |  |  |  |  |  |
| [8] '19년 한글학교 수입                  |     |             |  |  |  |  |  |  |  |

### ※ 하금하고 수인 중에 재외동포재단 운영비 지원금 비율을 파악하고자 한니다

| ~ <sup>7</sup> | 6677.18 |                                  |       |            |                |
|----------------|---------|----------------------------------|-------|------------|----------------|
|                | 1 수입    | 구분                               | 현지화   | USD        | 비율(USD)        |
|                | 1-1     | [수입] 전년도 이월금액                    | 1,000 | 142.35     | 16.67 <b>%</b> |
|                | 1-2     | [수입] 재외동포재단 지원금                  | 3,000 | 427 USD    | 50 <b>%</b>    |
|                | 1-3     | [ <mark>수입]</mark> 연간 수업료(학비) 수입 | 1,000 | 142.33 USD | 16.67 <b>%</b> |
|                | 1-4     | [ <mark>수입]</mark> 기타수입(후원금 등)   | 500   | 71.17 USD  | 8.33 <b>%</b>  |
|                | 1-5     | [수입] 현지정부 지원금                    | 500   | 71.17 USD  | 8.33 <b>%</b>  |
|                | 계       | 연간학교운영총수입                        | 6,000 | 854 USD    | 100 <b>%</b>   |

#### [현황조사서입력3]

#### 1. 미화 환산정보 입력

- 지원금 정산을 진행한 한글학교는 자동 표기됨
- 지원금 미수령학교는 USD 1에 해당하는 현지화 금액을 입력
- 2. 한글학교 수입 입력
  - 재외동포재단지원금: 2019년 지원금 정산에서 입력한 금액 표시
  - 연간수업료(학비)수입: 한글학교 연간 수업료 (학생수\*1인당 수업료)
  - 기타수입(후원금 등): 기부금 등 기타수입
  - 현지정부 지원금
- 3. 맞춤형 사업 지원액 입력

#### [9] '19년 재외동포재단 맞춤형 사업 지원액 3

| 한글학교 운영비 427 USD 맞춤형 지원 C USD |          |         |       |   |     |
|-------------------------------|----------|---------|-------|---|-----|
|                               | 한글학교 운영비 | 427 USD | 맞춤형지원 | C | USD |

### 7-4. 한글학교 현황조사서 작성법 - 학교예산현황

#### [10] '19년 지원금 결산 내역서 및 한글학교 총 소요경비 입력

| ※ 대한민국 국회, 기재부 등 예산 당국의 예산 증액 요구 기초자료로 활용합니다.           |                                                     |                                                                                                    |                                                 |                                                                                                    |                                                                                                    |
|---------------------------------------------------------|-----------------------------------------------------|----------------------------------------------------------------------------------------------------|-------------------------------------------------|----------------------------------------------------------------------------------------------------|----------------------------------------------------------------------------------------------------|
|                                                         | 수입                                                  | 구분                                                                                                    | 현지화                                             | USD                                                                                                    | 비율 (USD)                                                                                                    |
|                                                         |                                                     | 재단지원금수입소계                                                                                                    | 3,000                                           | 427 USD                                                                                                    | 100%                                                                                                    |
|                                                         | 2지출                                                 | 연간 학교운영 지출 내역                                                                                                    | 현지화                                             | USD                                                                                                    | 비율 (USD)                                                                                                    |
|                                                         | 2-1                                                 | [시출]임차료                                                                                                    | 0                                               | 0 USD                                                                                                    | 0 %                                                                                                    |
| 재외동포재단                                                  | 2-2                                                 | [사봉사료[출]지]                                                                                                    | 1,000                                           | 142.33 <b>USD</b>                                                                                          | 33.33 <b>%</b>                                                                                                    |
| 지원금 <mark>지출</mark>                                     | 2-3                                                 | [시출]교재구입비                                                                                                    | 77.16                                           | 10.98 <b>USD</b>                                                                                           | 2.57 <b>%</b>                                                                                                    |
|                                                         | 2-4                                                 | [지출]교육훈련비                                                                                                    | 30                                              | 4.27 USD                                                                                                   | 1 %                                                                                                    |
|                                                         | 2-5                                                 | [지출]기타운영비                                                                                                    | 200                                             | 28.47 USD                                                                                                  | 6.67 <b>%</b>                                                                                                    |
|                                                         | 소계                                                  | 연간 학교운영 지출 소개                                                                                                    | 1,307.16                                        | 186.05 USD                                                                                                 | 43.57 <b>%</b>                                                                                                    |
|                                                         | 잔액                                                  | 잔액                                                                                                    | 1,692.84                                        | 240.95 <b>USD</b>                                                                                          |                                                                                                    |
| 2                                                       |                                                     | 7.4                                                                                                    | -171-51                                         |                                                                                                    | UIR (1170)                                                                                                    |
|                                                         | 4.01                                                | 「一下」                                                                                                    | 연시와                                             | USD                                                                                                    | 미팔(USD)                                                                                                    |
|                                                         | 2001                                                |                                                                                                    |                                                 |                                                                                                    |                                                                                                    |
|                                                         | 수법                                                  | 재단지원금외수입소계                                                                                                    | 3,000                                           | 427 USD                                                                                                    | 100%                                                                                                    |
|                                                         | 수입<br>2지출                                           | 재단지원금 외 수입 소계<br>연간 학교운영 지출 내역                                                                                      | 3,000<br>현지화                                    | 427 USD<br>USD                                                                                             | 100%<br>비율 (USD)                                                                                                  |
| 재외동포재단                                                  | 수법<br>2지출<br>2-1                                    | 재단지원금 외 수입 소계<br>연간 학교운영 지출 내역<br>(지출)임차료                                                                           | 3,000<br>현지화<br>500                             | 427 USD<br>USD<br>71.17 USD                                                                                | 100%<br>비율 (USD)<br>25 %                                                                                          |
| 재의동포재단<br>지원금 <mark>외 지출</mark><br>(스어료                 | 수법<br>2지출<br>2-1<br>2-2                             | 재단지원금 외 수입 소계<br>연간 학교운영 지출 내역<br>(지출)임차료<br>(지출)교사봉사료                                                              | 3,000<br>현지화<br>500<br>500                      | 427 USD<br>USD<br>71.17 USD<br>71.17 USD                                                                   | 100%<br>비율 (USD)<br>2. %<br>2. %                                                                                  |
| 재외동포재단<br>지원금 <b>외 지출</b><br>(수업료<br>+기타수입              | 수입<br>2지출<br>2-1<br>2-2<br>2-3                      | 재단지원금 외 수입 소계<br>연간 학교운영 지출 내역<br>(지출) 입차료<br>(지출) 교사봉사료<br>(지출) 교재구입비                                              | 3,000<br>현지화<br>500<br>500<br>500               | 427 USD<br>USD<br>71.17 USD<br>71.17 USD<br>71.17 USD                                                      | 100%<br>비율(USD)<br>2. %<br>2. %<br>2. %                                                                           |
| 재의동포재단<br>지원금 외 지출<br>(수업료<br>+기티수입<br>+현지정부지원금 지<br>출) | 수입<br>2지출<br>2·1<br>2·2<br>2·3<br>2·4               | 재단지원금 외 수입 소계<br>연간 학교운영 지출 내역<br>(지출) 입차료<br>(지출) 교사봉사료<br>(지출) 교재구입비<br>(지출) 교육훈련비                                | 3,000<br>현지화<br>500<br>500<br>500               | 427 USD<br>USD<br>71.17 USD<br>71.17 USD<br>71.17 USD<br>71.17 USD                                         | 100%<br>비율 (USD)<br>2 % %<br>2 %<br>2 %                                                                           |
| 재의동포재단<br>지원금 외 지출<br>(수업료<br>+기타수입<br>+현지정부지원금 지<br>출) | 수입<br>2시출<br>2·1<br>2·2<br>2·3<br>2·4<br>2·5        | 재단지원금 외 수입 소계<br>연간 학교운영 지출 내역<br>(지출) 입차료<br>(지출) 교사봉사료<br>(지출) 교재구입비<br>(지출) 교육훈련비<br>(지출) 기타운영비                  | 3,000<br>현지화<br>500<br>500<br>500<br>500        | 427 USD<br>USD<br>71.17 USD<br>71.17 USD<br>71.17 USD<br>71.17 USD<br>71.17 USD                            | 100%<br>비율(USD)<br>2 % %<br>2 %<br>2 %<br>2 %<br>3 %<br>3 %<br>3 %<br>3 %<br>3 %<br>3 %<br>3 %<br>3 %<br>3 %<br>3 |
| 재의동포재단<br>지원금 외 지출<br>(수업료<br>+기티수입<br>+현지정부지원금 지<br>출) | 수입<br>2지출<br>2·1<br>2·2<br>2·3<br>2·4<br>2·5<br>2·4 | 재단지원금 외 수입 소계<br>연간 학교운영 지출 내역<br>(지출) 입차료<br>(지출) 교사봉사료<br>(지출) 교재구입비<br>(지출) 교육훈련비<br>(지출) 기타운영비<br>연간 학교운영 지출 소계 | 3,000<br>현지화<br>500<br>500<br>500<br>500<br>500 | 427 USD<br>USD<br>71.17 USD<br>71.17 USD<br>71.17 USD<br>71.17 USD<br>71.17 USD<br>71.17 USD<br>385.85 USD | 100%<br>비율(USD)<br>2 % %<br>2 % %<br>2 % %<br>2 % %<br>2 % %<br>2 % %                                             |

#### [현황조사서입력4]

- 1. 재외동포재단 지원금 지출 내역
  - 지원금 정산 보고서 작성 내용을 토대로 자동 표기
  - 지원금 미수령 학교는 0으로 표기
- 2. 재외동포재단 지원금 외 지출
  - 각 항목별 합산 현지화 금액 입력
  - 금액이 없을 경우 반드시 '0' 입력

### 7-5. 한글학교 현황조사서 작성법 - 총수입/지출 확인 및 자료첨부

|                                                                                            | 현지화                                                                                                    | USD                                                                                                    | [현황조사서입력5]                                                                                                    |
|--------------------------------------------------------------------------------------------|----------------------------------------------------------------------------------------------------|----------------------------------------------------------------------------------------------------|----------------------------------------------------------------------------------------------------|
| 수입                                                                                         | 6,000                                                                                                    | 854                                                                                                    | <ol> <li>· · · · · · · · · · · · · · · · · · ·</li></ol>                                                                                                    |
| 지출                                                                                         | 3,807,16                                                                                                    | 541,9                                                                                                    | 총액 표기                                                                                                    |
|                                                                                            | 1,192,84                                                                                                    | 169,77                                                                                                    | 2. 수업시간표 및 임대차 계약서 첨부                                                                                                    |
| 약서 첨부(인센티브                                                                                 | 제공)                                                                                                    |                                                                                                    | - 우입 시간표 침구(될구)<br>- 유상임대 한글학교 임대차 계약서 첨부                                                                                                    |
| 0.0 KB(1)                                                                                  |                                                                                                    | Browser for files Remove file                                                                                                    | - [Browser for files] · 파일 침구<br>- [Remove file] : 첨부 파일 삭제                                                                                                    |
| 🚱 새날 한글학교 학사 일정 및 시간표.pdf                                                                  |                                                                                                    |                                                                                                    | 3. 현황조사서 저장/취소                                                                                                    |
|                                                                                            |                                                                                                    |                                                                                                    | - [저장]: 현황조사서 저장(필수 항목 누락시 저경<br>불가                                                                                                    |
| 미리보                                                                                        | 21                                                                                                    |                                                                                                    | - [취소]: 현황조사서 작업 취소                                                                                                    |
| ※ 위에 "Alternate HTML content requires the Adobe Flash Player, Get Flash" 보이면 여기를 클릭 하세요!!! |                                                                                                    |                                                                                                    | ※ 현황조사서 저장 후 「현황조사서 입력결과 확인」                                                                                                    |
| 💾 새날 한글학교                                                                                  | 학사 일 <u>정</u> 및 시간표.pdf                                                                                                    | 페이지로 이동                                                                                                    |                                                                                                    |
|                                                                                            | 3<br>回知及 ※利人                                                                                                    |                                                                                                    |                                                                                                    |
|                                                                                            | 수입<br>·지출<br>약서 첨부(인센티브<br>0.0 KB (1)<br>0.0 KB (1)<br>(1)<br>(1) KB (1)<br>(1) KB (1) KB (1) | 현지화         수입       6,000         지출       3,807,16         1,192,84             O.0 KB (1)             0.0 KB (1)             0.0 KB (1)             0.0 KB (1)             이 미리보기             * 위에 "Alternate HTML content requires the Adobe Flash P             · 새날 한글학교 학사 일정 및 시간표 pdf | 한지화       USD         수업       6,000       854         지출       3,807,16       541.9         1,192,84       169,77    PCK 청부(인선티브 제공)             0.0 KB (1)       Browser for files       Remove file         ● 0.0 KB (1)       Browser for files       Remove file         ● NE 1000       ● KH호 한 글 학교 학사 일정 및 시간표.pdf       ● KH호 한 글 학교 학사 일정 및 시간표.pdf |

# 8. 한글학교 현황조사서 입력 결과 확인

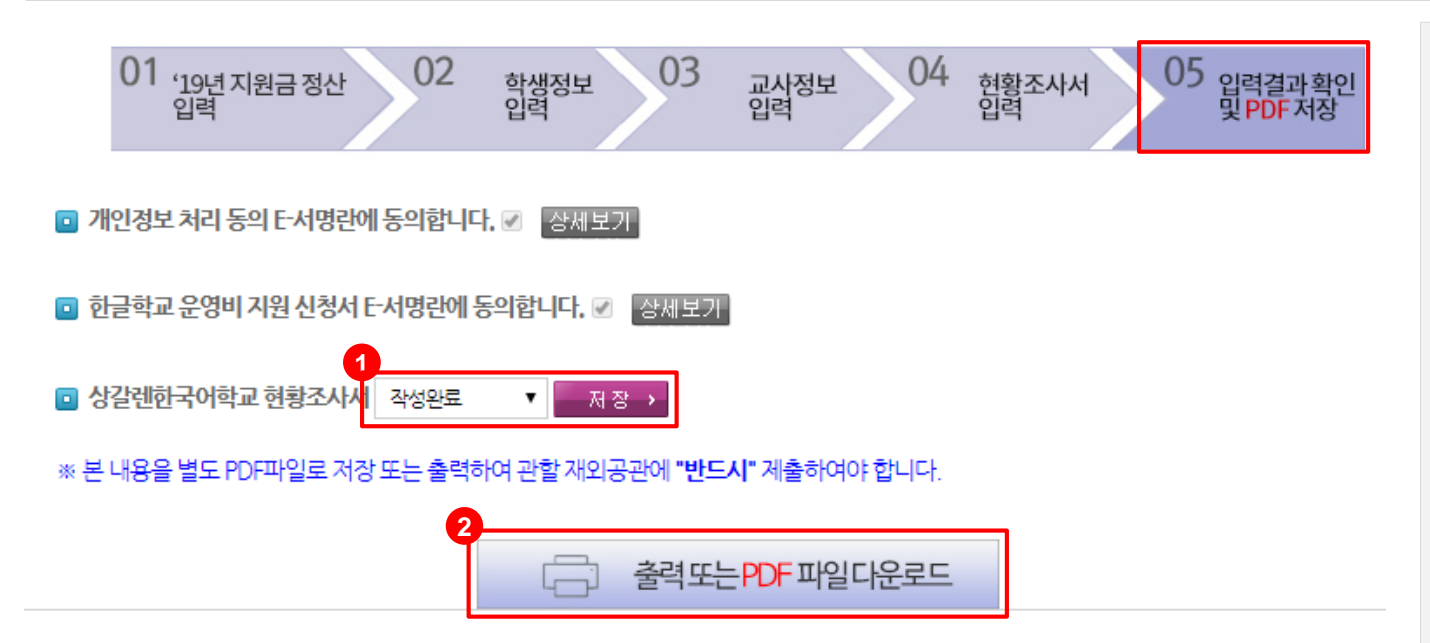

[현황조사서 입력 결과 확인 ]

- 1. 현황조사서 작성 상태 저장 현황조사서 완료되면 상태를 [작성완료]로 선택 후 저장
- 2. 출력 또는 PDF파일 다운로드 운영비보고서/학생리스트/교사리스트/현황조사서 를 PDF파일 저장 또는 출력 가능

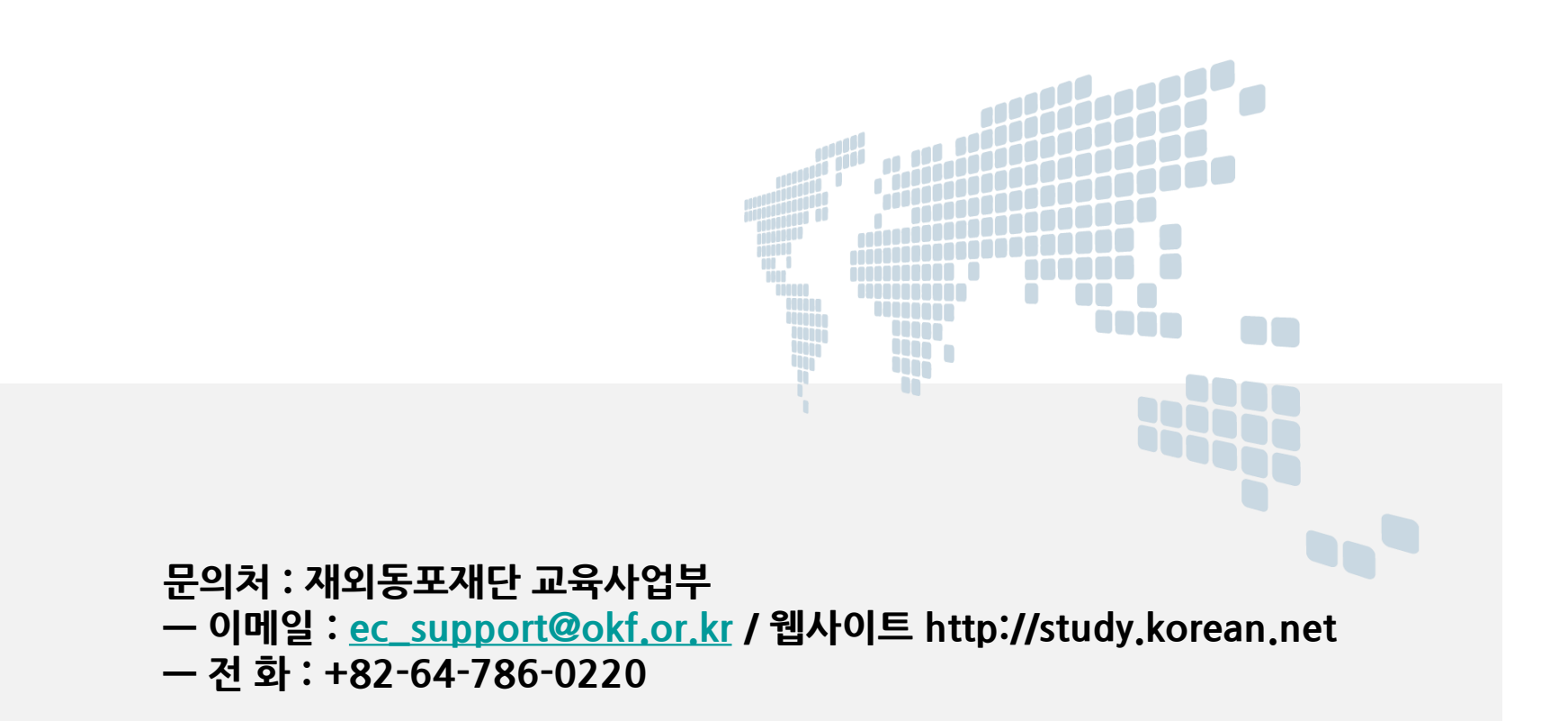

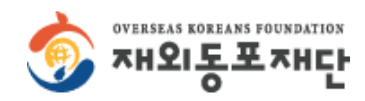